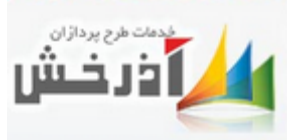

### راهنمای تعریف کلاس

## برای تعریف کلاس باید به مواردی دقت نمود، از آن جمله:

**توجه:** رابطین فقط کلاس هایی را می بینند که یا خود تعریف کننده کلاس باشند و یا سوپروایزر به آنها دسترسی ثبت نام افراد را داده باشد .

#### ۱- در مرحله اول از قسمت عملیات ، مدیریت کلاس های آموزشی ، اقدام به تعریف کلاس نمایید:

| ات▼    | 🎤 امکان             | کاربران 🕶      | ات• 皆         | گزارشا            | <u>∎</u> •6 | 🆽 ارزشیاب     | <b>ا.</b> ] نیازسنجی <del>▼</del> | ترونیکی <b>⊤ <u>ا</u></b> | 🏈 آموزش الک              | 🎢 عمليات 🔻                  | ریزی▼   | برنامه   | ش• 🗄        | ات پايه آموز               | 🞓 اطلاء        | للاعات پايه 🔻             | d O         |
|--------|---------------------|----------------|---------------|-------------------|-------------|---------------|-----------------------------------|---------------------------|--------------------------|-----------------------------|---------|----------|-------------|----------------------------|----------------|---------------------------|-------------|
|        |                     |                |               |                   |             |               |                                   |                           | ِشی کارکنان<br>مه آموزشی | اطلاعات آموز<br>صدور شناسنا | کلاس ها | ديريت آ  | ليات / م    | اصلی / عما                 | / صفحه         | صفحه جاری ⇒               | مسير        |
|        |                     |                |               |                   |             |               |                                   | ها 🔻                      | روهی                     | ثبت سوابق گ                 | ۱۳۹۸    | ل اجرا : | لس Q        |                            |                | و                         | جستج        |
|        | 🔒 گزارش             | ر بخشی         | ارزیابی و اث  | ئانى 👔            | 🙀 ردبایا    | ایگانی کلاس   | وعلت رد 🙀 ب                       | ران 🗯                     | ں های آموزشی             | مديريت كلاس                 | تاييد 👌 | 🖉 رد     | ∕⊗ تاييد    | 👌 نمایش                    | 🗙 حذف          | 🖉 ویرایش                  | 🕂 جدید      |
| ارزشيا | ثبت نام<br>اینترنتی | تایید<br>کننده | نام<br>سازنده | ثبت<br>نام<br>شدہ | ظرفيت       | شماره<br>مجوز | ▼تاریخ<br>ثبت                     | پايان                     | مەھاى فردى<br>. ب        | تائيد گواھيناه              | واحد    | مدت      | نوع<br>دوره | نوع<br>کلاس                | کد دورہ        | نام کلاس                  | ▼کد<br>کلاس |
| ×      | <u>e</u>            |                | aghajari      | o                 | 10          | ۹۶/ك/آ/ب      | ነሥዓአ/∘ሥ/ዞ۶                        | ነሥዓአ/∘ሥ/ዮ۶                | ነሥ۹ג/∘ሥ/۲۶               | رمانگاه عمومی               | بخش د   | ۶        | شغلی        | حضوری به<br>همراه<br>آزمون | <u></u> የ۶۲∘۳አ | جلب حمایتهای<br>همه جانبه | ۹۲۰۰۱۲      |
| ه صفحه | انداز               |                |               |                   |             |               |                                   |                           |                          |                             |         |          |             | <<                         | < 1            | > >> <b>2</b>             |             |

۲- روی گزینه جدید کلیک نمایید تا پنجره تعریف کلاس باز گردد، این پنجره شامل دو قسمت میباشد:

الف) اطلاعات اصلى

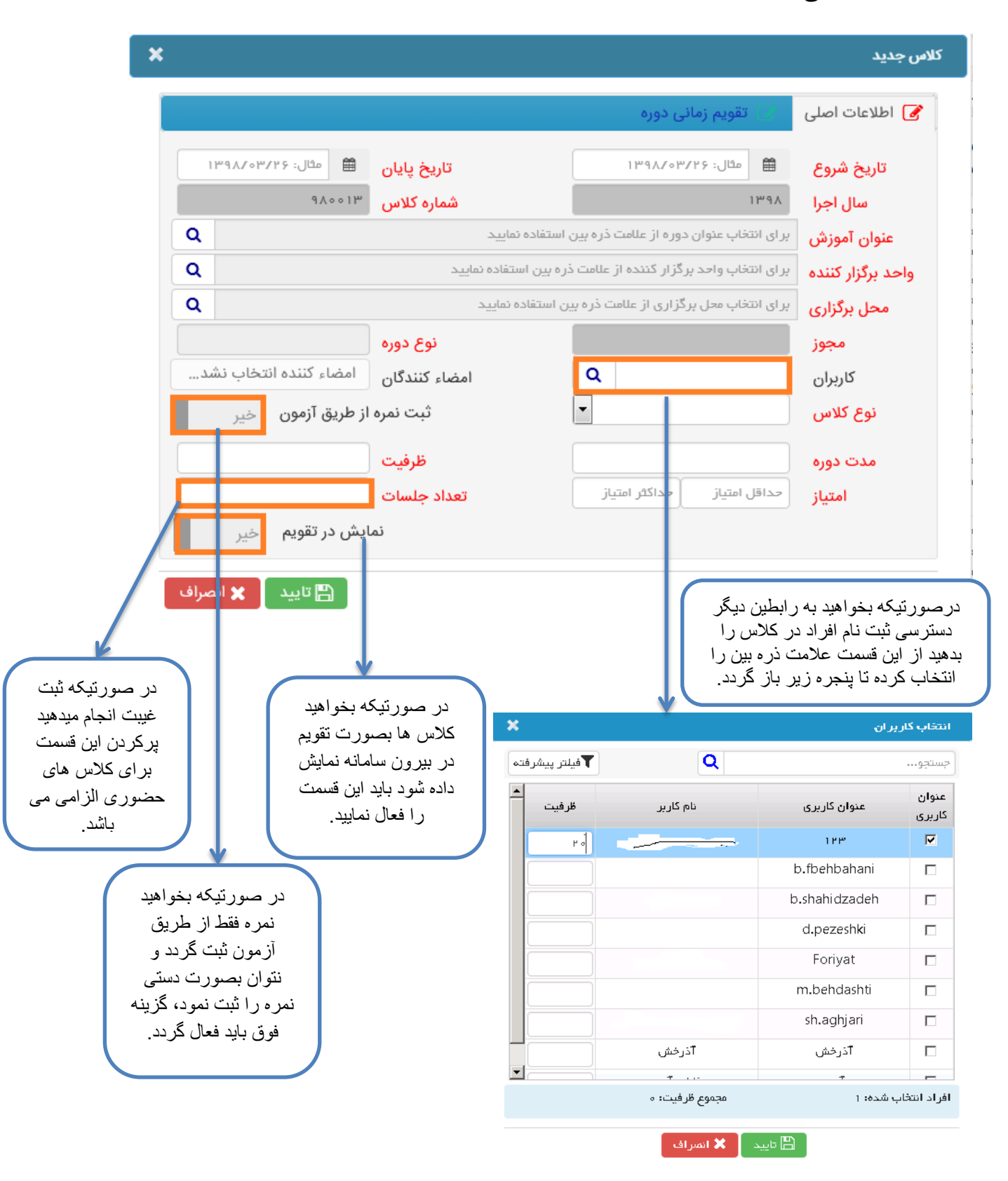

ب) تقویم زمانی دوره (ثبت <mark>نام اینترنتی</mark>)

|                              |                  |                     | تقويم زماني دوره | 🖉 اطلاعات اصلی 🧭   |
|------------------------------|------------------|---------------------|------------------|--------------------|
|                              |                  | يكشنبه              |                  | شنبه               |
| در صورتیکه از ت              |                  | سہ شتبہ             |                  | دوشبته             |
| أموزشي استفاده ه             |                  | پنجشنبه             |                  | چهار شنبه          |
| کنید و می خواہ               |                  |                     |                  | جمعه               |
| كلاس ها بصور د               | مثال: ۱۳۹۵/۱۰/۱۳ | تاريخ آزمون تئوري   | شال: ۱۳۹۵/۱۰/۱۳  | تاريخ آزمون عملي   |
| اینتر نتے باشد و افر         |                  | ساعت پایان کلاس     |                  | ساعت شروع كلاس     |
| قسمت بور تال خود             | شال: ۱۳۹۵/۱۰/۱۳  | تاریخ پایان ثبت نام | شال: ۱۳۹۵/۱۰/۱۳  | تاريخ شروع ثبت نام |
| پرو ی را<br>در کلاری ژرت زار | U                | ساعت یابان ثبت نام  | O                | ساعت شروع ثبت نام  |
| مو ار د مشخص ش               |                  |                     |                  | توضيحات            |
| حتما باید در هن              |                  |                     |                  |                    |
| تعريف كلاس تكه               |                  |                     |                  | توضيحات ثبت نام    |
| N. 5                         |                  |                     |                  |                    |

۳- در صفحه باز شده تاریخ و ساعت شروع و پایان ثبت نام را تکمیل و تایید نمایید .

دقت فرمایید که تاریخ شروع و پایان کلاس در منوی اطلاعات اصلی، باید بعد از تاریخ شروع و پایان ثبت نام در منوی تقویم زمانی دوره باشد.

در صورت اطمینان از تکمیل بودن موارد الزامی کلاس، کلید تایید را بزنید تا کلاس ثبت گردد .

ثبت نام اینترنتی

توجه : قبل از ثبت نام اینترنتی ، دوره باید نیازسنجی شده باشد .

کلاس مورد نظر را انتخاب کرده و روی دکمه "ثبت نام اینترنتی " کلیک نمایید تا آیکون مورد نظر به رنگ سبز تبدیل گردد ، بعد از این مرحله افراد می توانند در پورتال خود در کلاس مورد نظر بصورت اینترنتی ثبت نام نمایند .

|       | ىكانات 🗸 | ol 🎤 🔸              | 🔡 کاربران      | ارشات-        | 📥 گزا             | ئىيابى▼ | ی 👻 🆽 ارز      | <b>ااا</b> نیازسنج | ونیکی 🕶     | ں الکترو       | 🔇 آموزش                     | 🎢 عمليات 🔻              | زی•      | رنامه ري | , 🛗 ,       | به آموزش •                 | 🞓 اطلاعات پای | للاعات پايه 🔻 | ol 🗘        |
|-------|----------|---------------------|----------------|---------------|-------------------|---------|----------------|--------------------|-------------|----------------|-----------------------------|-------------------------|----------|----------|-------------|----------------------------|---------------|---------------|-------------|
|       |          |                     |                |               |                   |         |                |                    |             | 0              | وزشی کارکنان<br>سامه آموزشی | اطلاعات آم<br>صدور شناه | اس ها    | ریت کلا  | ہ / مدیر    | / عمليات                   | / صفحه اصلی   | صفحه جاری ⇒   | مسير        |
|       |          |                     |                |               |                   |         |                | •                  | L           |                | ر گروھی                     | ثبت سوابق               | ۱۳۹۸     | اجرا :   | سال ا       | ג                          |               | 9             | جستجر       |
|       | ú        | 👌 گزارهٔ            | و اثر بخشی     | 😱 ارزیابی     | بایگانی           | ა 📑 ი   | ᠾ بایگانی کلاس | 👌 علت رد           | עוט         | زشی            | لاس های آموز                | مديريت كل               | بيد 😫    | 🖉 رد تاب | تاييد       | ایش ؇                      | 🗶 حذف 👩 نم    | 🖉 ويرايش      | 🖶 جدید      |
| وضعيت | ارزشیابی | ثبت نام<br>اینترنتی | تاييد<br>کننده | نام<br>سازنده | ثبت<br>نام<br>شدہ | ظرفيت   | شماره مجوز     | ▼تاريخ<br>ثبت      | <u>ن</u> ان | ى              | بنامههای فرد;<br>- ب        | تائيد گواهب<br>         | واحد     | مدت      | نوع<br>دوره | نوع<br>کلاس                | کد دورہ       | نام کلاس      | ▼کد<br>کلاس |
| تاييد | ×        | 2                   | سوپروايزر      | سوپروايزر     | ۶                 | ۵۰۰     | ۹۷/ك/آ/ب       | IF4Y\04/14         | ۱۳۹۸/∘      | ° <b>⊬</b> /Ił | ነሥ۹۸/∘ሥ/ነነ                  | ، درمانگاه<br>مومی      | ہخش<br>ع | ۶        | شغلی        | حضوری<br>به همراه<br>آزمون | <u> </u>      | امحا          | ۹۸۰۰۱۱      |

| افر اد نیاز سنجی شده، در باز ه<br>ز مانی ثبت نام و ار د این<br>قسمت شده و ثبت نام میکنند | ارزشیابی ب اس امکانات ب اس کزارشات اس رامنما ب<br>اطلاعات هویتی<br>پست سازمانی : شماره مستخدم : | منعه املی شنبانستجی • شنبان تموز ش • شنبان تموز ش الکتر ونیکی •<br>سوایی آموز ش<br>کللس های آموز ش<br>افبار و اطلاعیه ها<br>نام کامل<br>واحد سازمانی :<br>واحد سازمانی : |
|------------------------------------------------------------------------------------------|-------------------------------------------------------------------------------------------------|----------------------------------------------------------------------------------------------------|
| ارزشیایی                                                                                 | کلیدهای میانیر                                                                                  | سوابق آموزشی                                                                                                    |
| ارزشیایی                                                                                 | این این این این این این این این این این                                                         | آموز                                                                                                    |

برای ثبت نام اینترنتی کلاس باید از طریق پورتال آموزش عمل نمایید، همانند شکل زیر:

با کلیک روی آیکون کلاسهای آموزشی، پنجره زیر باز میگردد:

|                             |                         |                              |                                                        |                         | 🛗 ز اهنما | 🛗 گز ار شات ד | ا امکانات ▼ | 🋗 ارزشیابی | ∰ آموزش الکترونیکی▼<br> | 🛗 آموز ش 🔻 | ی<br>∰ نیازسنجی▼ | مفحه امبلی |
|-----------------------------|-------------------------|------------------------------|--------------------------------------------------------|-------------------------|-----------|---------------|-------------|------------|-------------------------|------------|------------------|------------|
|                             |                         |                              |                                                        |                         |           |               |             |            |                         |            | ثبت نام نشده 🔻   | يت لېت نام |
|                             | حذف/ثبت نام             | فوسسه مجری                   | واحد محل اجر ا                                         | نوع کلاس                | نوع دوره  | ساعت پایان    | تاريخ پايان | ساعت شروع  | تاريخ شروع              | مدت        | نام کلاس         | ظرفيت      |
|                             |                         | دانشکده علوم پز شک<br>بهبهان | دانشکده علوم پزشکي و<br>خدمات بهداشتي درماني<br>بهبهان | حمنوری - بهمر اه آرَمون | شغلي      |               | I™¶∆/I∘/I₩  |            | 1290/10/12              | шеlш ў     | دوره جدید        | ۵۲         |
|                             |                         |                              |                                                        |                         |           |               |             |            |                         |            |                  |            |
| ر وی قسمت<br>ں ثبت نام کنید | ا کلیک بر<br>دہ در کلاں | سرانجام ب<br>مشخص شد         |                                                        |                         |           |               |             |            |                         |            |                  |            |

هنگام کلیک بر روی کلاس، منوهایی از جمله منوهای اطلاعات اصلی، ثبت نام افراد، ثبت غیبت، ثبت نمرات، صدور گواهینامه، نمایش داده میشود.

منوی اطلاعات اصلی شامل زیرمنوهایی به قرار زیر است:

جلسات کلاس آموزشی، واحدهای مجاز به ثبت نام، مدرسان کلاس آموزشی، ارزیابان و مدیران کلاس، هزینه کلاس آموزشی، فیلم آموزشی، منابع آموزشی

**نکته:** قبل از تایید کلاس باید جلسات آموزشی و مدرسان و ارزیابان و مدیران کلاس تعریف شود.

|                |               |                      | هينامه                   | 🖉 صدور گوا | 🖉 ثبت نمرات | 🖉 ثبت غيبت         | ۵ ثبت نام افراد | 🖉 اطلاعات اصلی 📝   |
|----------------|---------------|----------------------|--------------------------|------------|-------------|--------------------|-----------------|--------------------|
| 📄 منابع آموزشی | 🖬 فیلم آموزشی | \$ هزينه كلاس آموزشى | 曫 ارزیابان و مدیران کلاس | لاس آموزشی | 🞓 مدرسان ک  | ای مجاز به ثبت نام | شی 🚠 واحد ها    | 📑 جلسات کلاس آموزن |
|                |               |                      |                          |            |             |                    | ش 🗶 حذف         | جدید 👔 ویرایا      |
| مدت زمان جلسه  |               | ساعت شروع جلسه       |                          | ريخ جلسه   | تا          |                    | باره جلسه       | شە                 |

بعد از کلیک کردن روی دکمه جدید، پنجره تعریف جلسه همانند شکل زیر باز می گردد .

|                  | 1 | شماره جلسه     |
|------------------|---|----------------|
| مثال: ۱۳۹۵/۱۰/۱۴ | æ | تاريخ جلسه     |
|                  | © | ساعت شروع جلسه |
|                  | G | مدت زمان جلسه  |

ثبت نام افراد در کلاس:

### مرحله اول، ثبت نام فردی :

از قسمت عملیات، مدیریت کلاس های آموزشی را انتخاب کرده و روی کلاس مورد نظر کلیک میکنیم.

|       |          |                     |                |               |                   |                   |                |               |           | موزشی کارکنان<br>سنامه آموزشی | اطلاعات آ<br>صدور شنا | لاس ها   | ریت کا  | ہ / مدی     | / عملیات                   | / صفحه اصلی | صفحه جاری ⇒ | مسير        |
|-------|----------|---------------------|----------------|---------------|-------------------|-------------------|----------------|---------------|-----------|-------------------------------|-----------------------|----------|---------|-------------|----------------------------|-------------|-------------|-------------|
|       |          |                     |                |               |                   |                   |                | •             |           | ق گروھی                       | ثبت سوايا             | 1144     | اجرا :  | سال 🕻       | <b>\</b>                   |             |             | جستج        |
|       | ΰ        | 🖨 گزاره             | و اثر بخشی     | 🚽 ارزیابی     | بایگانی           | <sup>ຸ</sup> ງ≩ ເ | 🐺 بایگانی کلاس | 🛕 علت رد      | ی ران     | للاس های آموزش                | مديريت ک              | ييد (    | 🥑 رد تا | تاييد       | ایش 🔗                      | 💥 حذف 🚺 نه  | 🦉 ويرايش    | 🕂 جدید      |
| وضعيت | ارزشیابی | ثبت نام<br>اینترنتی | تایید<br>کننده | نام<br>سازنده | ثبت<br>نام<br>شدہ | ظرفيت             | شماره مجوز     | ▼تاریخ<br>ثبت | ٥٩        | یینامههای فردی<br>۲۰۰۰ م      | تائيد گواھ<br>        | واحد     | مدت     | نوع<br>دوره | نوع<br>کلاس                | کد دوره     | نام کلاس    | ▼کد<br>کلاس |
| تاييد | ×        | Ľ                   | سوپروايزر      | سوپروايزر     | ۶                 | ۵۰۰               | ۹۷/ك/آ/ب       | 1898/08/19    | 184Y/04/1 | Y 1198/07/17                  | ی درمانگاه<br>مومی    | بخش<br>ء | ۶       | شغلی        | حضوری<br>به همراه<br>آزمون | ঀ⋎۲₀٣٩      | امحا        | 91,001      |

**نکته**: برای ثبت نام افراد، کلاس مورد نظر باید تایید شده باشد، در غیر اینصورت منوی ثبت نام افراد و همچنین دیگر منوها از جمله، ثبت غیبت، ثبت نمرات، صدور گواهینامه نمایش داده نمیشود.

برای ثبت نام افراد در کلاس، روی منوی ثبت نام افراد کلیک کرده و دکمه نام نویسی را انتخاب می کنیم. در این مرحله، پنجرهای باز می گردد که به ما این امکان را میدهد که افراد مورد نظر را به کلاس اختصاص دهیم. همانند شکل زیر:

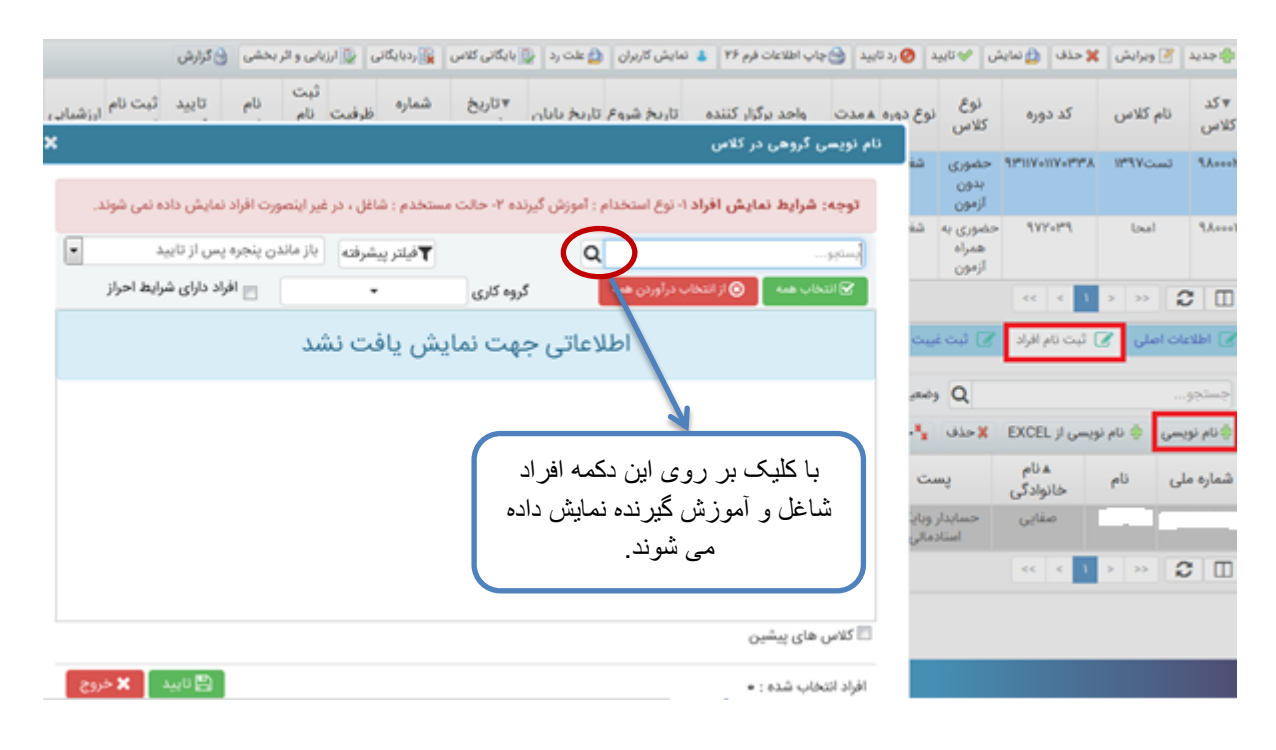

|                                                    | شده ها 💌                                     | ▲ 11m d             | سال اجرا :  ٨           | ~ <b>Q</b>         |                            |                                 | جستجو              |             |
|----------------------------------------------------|----------------------------------------------|---------------------|-------------------------|--------------------|----------------------------|---------------------------------|--------------------|-------------|
| نی کلاس 🙀 ردبایگانی 🔛 ارزیابی و اثر ب              | ئی کاربران 📄 🖨 علت رد 🚽 📳 بایگان             | فرم ۲۶ 者 نماین      | د 👌 چاپ اطلاعات         | د 🥝 رد تايي        | ئ 🔗 تايي                   | 🗙 حذف 🛯 👌 نماین                 | 🖉 ویرایش 🕻         | 🖶 جدید      |
| ثبت<br>ناریخ شماره <sub>ظیفت</sub> زار<br><b>×</b> | ىخشمە تايخىلىل                               | گنا، کننده تا.<br>س | مدت<br>ام نویسی در کلار | نوع دو.م<br>ن      | نوع<br>کلاس                | کد دورہ                         | نام کلاس           | ▼کد<br>کلاس |
| می باشد (XLSX )Excel Wor                           | از برای بارگذاری اکسل kbook                  | ید فرمت مورد نیا    | توجه داشته باش          | شغلي               | حضوری<br>بدون<br>آزمون     | ዓሥነነ <b>γ</b> ৹ነነγ <b>∘ሥ</b> ₩λ | تست١٣٩٧            | ٩٨٠٠٠٢      |
|                                                    | ا انتخاب کنید                                | Ex مورد نظر ر       | لطفا فابل cel           | شغلر               | حضوری به<br>همراه<br>آزمون | १४४०७९                          | امحا               | ۹۸۰۰۰۱      |
| ل آپلود فایل                                       |                                              | ., .,               |                         | ىيېت               | 🖌 ثبت غ                    | ١ >> >>                         | ) << <<br>ت اصلی ک | C П         |
| 🛱 ثبت نام 🗶 انصراف                                 |                                              |                     |                         | وضعيت              | Q                          |                                 |                    | جستجو       |
|                                                    |                                              |                     |                         | <mark>*</mark> حذ  | 🗶 حذف                      | یسی از EXCEL                    | سی 👘 نام نو        | 🖶 نام نویہ  |
| منطقه محل<br>خدمت                                  | واحد محل<br>خدمت                             | مدرک<br>تحصیلی      | رشته شغلی               | ىت                 | mΰ                         | ▲نام<br>خانوادگی                | ى نام              | شماره مل    |
| عه شبکه بهداشت و سوپروایزر<br>ابع درمان بهبهان     | مدیریت امور معاونت توسع<br>مالی مدیریت و منا | ديپلم               | حسابدار                 | ِ وہایگان<br>:مالی | حسابدار<br>اسناد           | صفايى                           |                    |             |

| ئلاس ثبت نام نمود. | ، نیز می توان افراد را در <sup>-</sup> | ز طریق <b>اکسل</b> و آپلود فایل |
|--------------------|----------------------------------------|---------------------------------|
|--------------------|----------------------------------------|---------------------------------|

| <b>ب</b> فيلتر پيشرفته |                              |           |                          |                                                                                   | بينامه                 | اِت 🖉 صدور گواه<br>ب     | ، غيبت 📝 ثبت نمر<br>وضعيت : همه افراد | نام افراد 🕑 ثبت<br><b>Q</b> | لى 🖌 ثبت    | 🖉 اطلاعات اصا<br>جستجو |
|------------------------|------------------------------|-----------|--------------------------|-----------------------------------------------------------------------------------|------------------------|--------------------------|---------------------------------------|-----------------------------|-------------|------------------------|
|                        |                              | ال پیامک  | رست افراد 🧯 ارس          | همه افراد 👌رد تایید همه افراد 👌 چاپ فهر                                           | تاييد فرد 😽 تاييد      | ♦ تاييد فرد 👌 رد         | ا 🐐 حذف همه افراد                     | از EXCEL 💢 حذف              | 🍦 ئام ئويسى | ؋ نام نویسی            |
| نوع ثبت نام            | وضعيت                        | ມູ່ເມື່   | ثبت توسط                 | واحد سازمانئ                                                                      | مدرک تحصیلی            | رشته شغلی                | تسي                                   | نام خانوادگی                | نام         | شماره ملی              |
| كلاسئ                  | رد شده - عدم<br>حضور در کلاس | سوپروايزر | سوپروايزر                | مرکز بهداشت شهرستان بهبهان<br>مرکز بهداشتی درمانی روستایی آب امیری                | فوق ديپلم              | کاردان بهداشت<br>خانواده | کاردان بهداشت<br>خانواده              |                             |             | -                      |
| كلاسئ                  | در حال بررسی                 | سوپروايزر | سوپروايزر                | مرکز بهداشتی درمانی روستایی شبانه روزی<br>درجه ۲ مشهد تشان<br>خانه بهداشت آبلش    | سیکل /راهنمایئ         | પ્રશ્લ                   | ب <del>ه</del> ورز زن                 | آبدار                       |             |                        |
| كلاسئ                  | رد شده - عدم<br>حضور در کلاس | سوپروايزر | سوپروايزر                | دانشکده علوم پزشکی و خدمات بهداشتی<br>درمانی بهبهان<br>بیمارستان دکتر شهیدزاده    | فوق ديپلم              | حسابدار                  | معاون ومسئول<br>دفترداری              |                             |             | *                      |
|                        |                              |           | مود به<br>ت نمره<br>ردد. | ر تیکه ثبت نام فر د تایید ش<br>بعد برای ثبت غیبت یا ثبت<br>ور گواهینامه ارسال میگ | در صو<br>مرحله<br>و صد |                          |                                       |                             |             |                        |

ثبت غيبت در كلاس

قبل از ثبت غیبت باید به نکات زیر توجه داشت : ۱- فقط برای کلاس های حضوری و نیز دارای جلسه میتوان ثبت غیبت انجام داد . ۲- برای ثبت غیبت ابتدا باید افراد در کلاس ثبت نام و تایید شده باشند .

منوی ثبت غیبت را انتخاب کرده و روی دکمه جدید کلیک میکنیم تا پنجره ثبت غیبت باز گردد :

|                                 |                |                     |                                    |                    |                   |             |                       | آزمون                      |                          |           |            |
|---------------------------------|----------------|---------------------|------------------------------------|--------------------|-------------------|-------------|-----------------------|----------------------------|--------------------------|-----------|------------|
|                                 |                |                     |                                    |                    | ن جلسه            | شماره و زما | عمومی                 | حضوری<br>بدون<br>آزمون     | <i>d</i> Im11A°11A°Imbb  | ارتباطات  | ۸۸۰۰۸۶     |
| -                               |                | ت                   | ه مدت ۲:۰۰ ساع                     | ۱۲ در ساعت ۸:۰۰ با | تاريخ ۲۷/۱۰/۷۷    | جلسه ۱ به   | توجيھے<br>بدو<br>خدمت | حضوری<br>ہدون<br>آزمون     | ঀ৸ঀঀ৵ঀ৾৾৵৽ঀ৾৾৾ঀ৾৾৵৽৸৾৾৵৵ | تست       | ۹۷۰۰۸۷     |
| بلتر پیشرفته<br>غیبت در<br>تمام | یبت در         | 17.110 (71) a       | واجد سانواذ                        | Q (10.)5           | نام خانماد ک      | جستجو       | عمومی                 | حضوری<br>به همراه<br>آزمون | dhillollAomhm            | تستەا     | ঀ৾৾৾৻৽৽৻ঢ় |
| جلسات                           | جلسه           | 0                   | ورجه شاره ی                        | 1451007540         | ار بخفته          | olall       | عمومی                 | حضوری<br>به همراه          | 944114011404460          | تست۱۳۹۷   | ۵۸۰۰۸۵     |
|                                 |                | 0                   | درمانی شهری<br>روستایی شماره<br>سه |                    |                   | Le dése     | Y                     | ازمون<br>۵ ۶               | F W Y 1                  | > >> 🖌    |            |
|                                 |                | ٩                   | داخلی                              | ۱۸۵۰۰۶۸۷۵۵         | آبچر              | طاهره       | عيبت                  | 💋 تبت                      | ہے۔ تبت نام افراد        | ات اصلی م | گ اطلاء    |
|                                 |                | ٢                   | خانه بهداشت<br>آبلش                | 18516551014        | آيدار             | کوثر        |                       | Q                          |                          |           | جستجو      |
|                                 |                | Ō                   | بیمارستان<br>فریدہ بھبھانی         | ነለ۶ነሥሥሃባ۶ሥ         | آبادی<br>هندیجانی | ايمان       |                       |                            | 🗶 حذف                    | 🏼 ويرايش  | ا جديد     |
| جموع ۴ رکورد                    | یش ۱ تا ۴ از م | اندازه صفحه 🔹 🔻 نما |                                    | << <               | ۱ > >>            |             |                       |                            |                          |           |            |
| 🗴 انصراف                        | تاييد          |                     |                                    |                    |                   |             |                       |                            |                          | (         |            |
|                                 |                |                     |                                    |                    |                   |             |                       |                            |                          |           |            |

بعد از ثبت غیبت برای افراد، نام آنها در رکوردی جدید نمایش داده می شود.

| رات 🕑 مدور گواهینامه | 🖢 ثبت غيبت 🕑 ثبت نمر | 🖌 ثبت نام افراد | 🖉 اطلاعات اصلی 🕈 |  |  |  |  |  |  |  |  |  |  |
|----------------------|----------------------|-----------------|------------------|--|--|--|--|--|--|--|--|--|--|
|                      | Q                    |                 |                  |  |  |  |  |  |  |  |  |  |  |
|                      |                      |                 | 💠 جدید 🗶 حذف     |  |  |  |  |  |  |  |  |  |  |
| پست ساز ماني         | نام خانوادگي         | نام             | شماره ملي        |  |  |  |  |  |  |  |  |  |  |
| کاردان اتاق عمل      |                      |                 |                  |  |  |  |  |  |  |  |  |  |  |

ثبت نمرات

جهت ثبت نمرات باید مراحل زیر را طی نمایید :

دکمه ثبت نمرات / امتیازات را انتخاب کرده تا پنجره ثبت نمرات باز گردد.

| فبت نمر ات/ امتیاز ات                                 | × < <sup>μ</sup> · · > » ₩ Ш                                            |  |  |  |  |  |  |  |  |
|-------------------------------------------------------|-------------------------------------------------------------------------|--|--|--|--|--|--|--|--|
| جستجو                                                 | 🕑 اطلاعات اصلی 🕤 ثبت نام افراد 🕤 ثبت غیبت 🖉 ثبت نمرات                   |  |  |  |  |  |  |  |  |
| كمترين نمره قبولي: ۶ ه ۶ حداكثر نمره ؛ ۱۰۰            | جستجو                                                                   |  |  |  |  |  |  |  |  |
| غیبت<br>مجموع<br>شماره ملی نام هانام خانوادگی نمره در | 😂 گز ار ش 🍡 🖞 ثبت نمر ات/پیش آزمون 🍼 ثبت نمر ات/امتیاز ات 🔍 تایید فرد 🔰 |  |  |  |  |  |  |  |  |
| آزمون؟ غيبت                                           | غيبت د<br>شماره ملي نام نام خانوادگي نمره قبول<br>آزمور                 |  |  |  |  |  |  |  |  |
|                                                       | X X I                                                                   |  |  |  |  |  |  |  |  |
|                                                       | < < · > » 2 □                                                           |  |  |  |  |  |  |  |  |
| پنجره ثبت نمرات                                       |                                                                         |  |  |  |  |  |  |  |  |

بعد از وارد کردن نمره و تایید آن باید در قسمت صدور گواهینامه نیز افراد را تایید نمایید .

|              |           |              |                                   |             |                        | ور گواهینامه                      | ات 🚺 مىد       | ا ثبت نمر               | ت غيبت                    | فراد 🕑 ثبت      | 🗹 ثبت نام ا   | 🖉 اطلاعات اصلی    |
|--------------|-----------|--------------|-----------------------------------|-------------|------------------------|-----------------------------------|----------------|-------------------------|---------------------------|-----------------|---------------|-------------------|
| بلتر پیشرفته | ف.        |              |                                   |             |                        |                                   |                |                         | ٩                         |                 | ېستېو         |                   |
|              |           |              |                                   |             | 🤇 رد تایید همه افراد   | تاييد فرد 🖋تاييد همه افراد        | ید فرد 🔕رد     | بنامه 🕅 تاب             | 😂 چاپ کواهب               | تاريخ ڭواھينامە | 🎽 حذف شماره و | 🗹 مىدور گواھينامە |
| تأیید نهایی  | ومٰعيت    | ثبت شدہ توسط | واحد سازماني                      | مقطع تحميلى | ر شته شغلی             | پست ساز مانی                      | اريخ گواهينامه | شماره<br>ت<br>گواهينامه | پیش<br>شماره<br>کواهینامه | نام ځانوادگي    | نام           | شماره ملي         |
| سوپر وايزر   | تاييد شده | سوپر وايزر   | بيمار ستان شهيد<br>اشر في اصفهاني | ليسانس      | کارشناس امور بیمارستان | كارشناس اعتباربخشي<br>بيمارستانها |                |                         |                           |                 |               |                   |

**نکته**: تنها افرادی که نمره قبولی کسب کرده و تایید شده اند، به مرحله صدور گواهینامه منتقل میشوند.

### صدور و چاپ گواهینامه

جهت صدور گواهینامه باید بدین شکل عمل نمایید:

۱- افراد را تایید کنید.
 ۲- در صورتیکه نیاز به شماره و تاریخ برای گواهینامه دارید باید بر روی دکمه صدور گواهینامه کلیک
 کرده تا پنجره مربوط به صدور گواهینامه باز گردد و اطلاعات مورد نیاز را تکمیل کنید.
 یادآوری: در این قسمت امکان صدور و چاپ گواهینامه بصورت فردی و گروهی وجود دارد.

| وع ۱ رکورد                                   | الداره صفحه ما 🗸 الداره صفحه ما 🗸 الداره صفحه ما 🗸 الداره صفحه ما 🗸 الداره صفحه ما 🗸 الداره صفحه ما 🗸 |           |                 |                               |                                                |                               |             |                                                  |                     |                           |                    |                                   |                           |                   |                                      |                |  |
|----------------------------------------------|----------------------------------------------------------------------------------------------------|-----------|-----------------|-------------------------------|------------------------------------------------|-------------------------------|-------------|--------------------------------------------------|---------------------|---------------------------|--------------------|-----------------------------------|---------------------------|-------------------|--------------------------------------|----------------|--|
|                                              |                                                                                                    |           |                 |                               |                                                |                               |             |                                                  |                     | گواهینامه                 | ت 🖉 صدور گ         | ] ثبت نمرات                       | غيبت 🕈                    | افراد 🕑 ثبت       | 🕑 ثبت نام                            | 🖉 اطلاعات اصلی |  |
| پيشرفته                                      | ستجو Q وضعیت : همه افراد ۲                                                                            |           |                 |                               |                                                |                               |             |                                                  |                     |                           |                    |                                   |                           |                   | جستجو                                |                |  |
| 🖹 صدور گواهینامه فردی 🛛 🗁 چاپ گواهینامه فردی |                                                                                                    |           |                 | 🖹 صدور گواهینامه              | 🖹 صدور گواهینامه گروهی 🛛 🚔 چاپ گواهینامه گروهی |                               |             | د همه افراد 🛛 🎯 رد تایید همه افراد 📄 ارسال پیامک |                     |                           | ♦ تاييد همه افراد  | بد فرد 🛛 🏈 رد تایید فرد 🛛 🕫 تایید |                           |                   | 🗙 حذف شماره و تاريخ گواهينامه 🛛 🛿 تا |                |  |
| تغذیه<br>در<br>سیستم<br>بایگانی              | تأیید نهایی                                                                                           | وضعيت     | ثبت شده<br>توسط | منطقه محل<br>خدمت             | واحد بالاتر                                    | واحد محل<br>خدمت              | مقطع تحصيلى | رشته شغلی                                        | زمانی               | پست سا                    | تاريخ<br>گواهينامه | شماره<br>گواهینامه                | پیش<br>شماره<br>گواهینامه | نام خانوادگی<br>ژ | نام                                  | شماره ملی      |  |
| ×                                            | سوپروايزر                                                                                             | تاييد شده | سوپروايزر       | شبکه بهداشت و<br>درمان بهبهان | د <mark>×</mark>                               |                               | اولین شمارہ |                                                  | ځ گواهینامه<br>ماره | ر شماره و تاریز<br>پیش شه | صدور               |                                   |                           |                   | آزاده                                |                |  |
| ×                                            | سوپروايزر                                                                                             | تاييد شده | سوپروايزر       | شبکه بهداشت و<br>درمان بهبهان | ر<br>انصراف                                    | °<br>۲ تاييد 🗙                | سریال تکرار | ئال: ۲۲\∧₀∖۹۹                                    | امه 🛍 ه             | ناريخ گواهين              | <u>ت</u>           |                                   |                           | ,                 | مژگان                                |                |  |
| ×                                            | سوپروايزر                                                                                             | تاييد شده | سوپروايزر       | شبکه بهداشت و<br>درمان بهبهان | ىرىر بېدىست<br>شەرستان بېبېان                  | ىرىر بېدىسى<br>درمانى روستايى | ديرى        | پرست                                             |                     | پرسد                      |                    |                                   |                           |                   | زهره                                 |                |  |

#### چاپ گواهينامه

|                      |                    |                  |                 |                               |                                                 |                  |                 |                           |                        |           |                    |                    |                           |              | _               |                 |
|----------------------|--------------------|------------------|-----------------|-------------------------------|-------------------------------------------------|------------------|-----------------|---------------------------|------------------------|-----------|--------------------|--------------------|---------------------------|--------------|-----------------|-----------------|
| وع ۱ رکورد           | بایش ۱ تا ۱ از مجم | صفحه ۱۰ 🔻 نه     | اندازه ه        |                               |                                                 |                  |                 |                           |                        |           |                    |                    |                           | <<           | < 1 >           | » C 🗆           |
|                      |                    |                  |                 |                               |                                                 |                  |                 |                           |                        | اهينامه   | 🖉 صدور گو          | ) ثبت نمرات        | غيبت 🖉                    | افراد 🖉 ثبت  | 🖉 ثبت نام       | 🖉 اطلاعات اصلی  |
|                      |                    |                  |                 |                               |                                                 |                  |                 |                           |                        |           |                    |                    |                           |              |                 |                 |
| پيشرفته              | ۲فيلتر پيشراف      |                  |                 |                               |                                                 |                  |                 |                           |                        |           |                    |                    | وضعيت :                   | Q            |                 | جستجو           |
|                      |                    | ب گواهینامه فردی | فردی 👌 چاپ      | 🖉 صدور گواهینامه              | پ کواهینامه کروهی                               | ه گروهی 📑 😴 چا   | 🖉 صدور گواهینام | 🛕 ارسال پیامک             | ارد تایید همه افراد    | 0         | » تاييد همه افراد  | بد فرد             | 🖉 رد تايي                 | ♦ تاييد فرد  | ناريخ گواهينامه | 🗶 حذف شماره و ت |
| تغذیه<br>در<br>سیستم | تأیید نهایی        | وضعيت            | ثبت شدہ<br>توسط | منطقه محل<br>خدمت             | واحد بالاتر                                     | واحد محل<br>خدمت | مقطع تحصيلى     | رشته شغلی                 | ت سازمانی              | پست       | تاريخ<br>گواهينامه | شماره<br>گواهینامه | پیش<br>شمارہ<br>گواھینامہ | نام خانوادگی | نام             | شماره ملی       |
| بایگانی<br>×         | سوپروايزر          | تاييد شده        | سوپروايزر       | شبکه بهداشت و                 | دانشکده علوم                                    | ×                |                 |                           | انتخاب امضاء           |           | 1299/08/17         | ٣                  | Y                         |              | آزاده           |                 |
|                      |                    |                  |                 | درمان بهبهان                  | پزشکی و خدمات<br>بهداشتی درمانی<br>بهبهان       |                  |                 | نده اول<br>ده دوم         | امضاء کنن<br>امضاء کنن |           |                    |                    |                           |              |                 |                 |
| ×                    | سوپروايزر          | تاييد شده        | سوپروايزر       | شبکه بهداشت و<br>درمان بهبهان | دانشکده علوم<br>پزشکی و خدمات<br>بهداشتی درمانی |                  |                 | ده سوم                    | امضاء كنند             | کار<br>بډ | 1mdd/07/11         | ł.,                | ٢                         | Let.         | مژگان           |                 |
| ×                    | سوپروايزر          | تاييد شده        | سوپروايزر       | شبکه بهداشت و<br>دیمات دومهات | مرکز بهداشت<br>شمستان دهیمان                    | × انصراف         | نى 🖻 تاييد      | <i>¶</i> ∢ ارسال به بایکا |                        |           | 1299/08/22         | ٣                  | ٢                         |              | زهره            |                 |

| دريافت اطلاعات از وزارتخانه           | 🕤 محدودیت بانک دورہ 💿 اطلاع رسانی        | 🐷 تنظیمات مرتبط به گردش کار            | 🕑 سایر تنظیمات | 🕝 سوابق آموزشی 🛛 🖌 کلاس های آموزشی 📝 سامانه آموزش       |
|---------------------------------------|------------------------------------------|----------------------------------------|----------------|---------------------------------------------------------|
| محاسبه سقف ساعت آموزشی                |                                          |                                        |                |                                                         |
| تنظيمات سيستم                         | اجباری بودن جلسه برای تایید کلاس         |                                        | خير            | بلوکه کردن اتوماتیک کلاسها                              |
| عملكرد كاربران                        | احباری بودن مدرس برای تابید کلاس         |                                        |                | ساعت کلاس در ثبت کلاس قابل تغییر باشد؟                  |
| بازیابی سوابق حذف شده بصورت فردی      |                                          |                                        | بله            |                                                         |
| بازیابی سوابق حذف شده بصورت کلاسی     | اجباری بودن فرم ارزشیابی برای تایید کلاه |                                        | خير            | ثبت نام در کلاس تنها بر اساس نیاز سنجی باشد؟            |
|                                       |                                          |                                        | بله            | فقط سازنده كلاس مجاز به وارد كردن نمره ميياشد؟          |
| وسط سویروایزر در تنظیمات              | این قسمت ت                               |                                        | بله            | مدرس نمیتواند بعنوان فراگیر در کلاس ثبت نام شود؟        |
|                                       |                                          |                                        | 1              | چند روز قبل از شروع، کلاس بلوکه شود؟                    |
| ريف ميسود . در اين فسمت               | سیستم تعر                                |                                        | 0              | حداقل زمان ثبت کلاس قبل از برگزاری آن                   |
| زمان غیبت افراد بیشتر از ۳۰           | درصورتيكه                                | $\rightarrow$                          | ۲۰             | حداکثر درصد غیبت مجاز افراد در کلاسها                   |
| A A A A A A A A A A A A A A A A A A A | .1                                       |                                        | 0              | حداکثر مدت زمان برای ثبت هر جلسه در کلاس های آموزشی     |
| ، کل کلاس باسد فرد رد سده و           | درصد رمان                                |                                        | 0              | چند روز قبل از تاریخ شروع کلاس،ثبت نام افراد بلوکه شود؟ |
| یت نمر ہ و گو اہبنامہ نمے شود ۔       | وار د مر حله ث                           |                                        |                | تاییدیه ها                                              |
|                                       |                                          | ا نیاز به تأیید ثبت نام پس از نامنویسی | 0              | 🗹 نیاز به تأیید کلاس پس از ثبت آن                       |
|                                       |                                          |                                        |                | ارزشیابی کلاس های آموزشی                                |

# بایگانی کلاس ها

| 警 کاربر ار  | 🛕 گز ار شات 🔻            | ارزشیابی 🔻 🞽     | بازسنجی 🕶 🌐 | ، الکترونیکی 👻 🔲 ن                                  | بات 🍷 📲 آموز ش            | ا عمل    | امەرىزى 🔻 🚦  | یه آموزش 🔻 🋗 برنا          | ات پایه ▼ 🔲 اطلاعات پا           | сиы 😑   |
|-------------|--------------------------|------------------|-------------|-----------------------------------------------------|---------------------------|----------|--------------|----------------------------|----------------------------------|---------|
|             |                          |                  |             | تانید شده ها 🔻                                      | با 🔻 تانید :              | ىمە سالو | سال اجرا : ه | Q                          |                                  | جستجو   |
| ارزیابی و ا | 🛛 ردبایگانی              | ېايڭانى كلاس     | 🗋 علت رد 🙀  | 💧 نمایش کار بر ان                                   | پ اطلاعات فرم ۲۶          | لی چا    | 🖉 رد تاييد   | 🖨 نمایش 💉 تایید            | 🖉 ویر ایش 💥 حذف                  | جديد 🖶  |
| شمار        | تاريخ ثبت                | تاريخ پايان      | تاريخ شروع  | کزار کننده                                          | واحد بر                   | مدت      | کد عنوان     | کد دوره                    | نام کلاس                         | کد کلاس |
|             | 1896/17/76               | 1896/17/76       | 1896/18/86  | کي و خدمات بهد اشتي<br>ي بهبهان                     | دانشکده علوم پزش<br>درمان | ٩        | ۸۵۸ ۰ ۰ ۵ ۵  | ۹۳۱۱۷۰۱۱۷۰۳۴۵              | کارگاہ طر احي سو ال              | ۹۵۰۰۵۰  |
| ×           |                          |                  | پيغام       | کي و خدمات بهد اشتي<br>ي بهبهان                     | دانشکده علوم پزش<br>درمان | ۶        | ۹۵۰۰۰۸۱۶     | ۹۳۱۱۷۰۱۱۷۰۳۳۱              | دوره جدید                        | १८००४१  |
| l l         |                          | $\bigcirc$       |             | دانشگده علوم پزشکي و خدمات بهداشتي<br>درماني بهبهان |                           |          | 9 JE 1 o V 1 | ነ /ሥሥዞ                     | مديريت پرستاري و<br>مديريت عمومي | १८००७७  |
| -           | نیت بایگانی شد.<br>تاریخ | مورد نظر با موفق | کلاس د      | کي و خدمات بهد اشتي<br>ي بهبهان                     | دانشکده علوم پزش<br>درمان | ٩        | 12965        | dha 1 1 A o 1 1 A o hake h | eee                              | १८००४९  |
|             |                          |                  |             | <br>کي و خدمات بهد اشتي                             | دانشکده علوم پزش          | ٩        | 1890001      | 9211001100261              | آموزش حر فه اي                   | 900010  |

در صورتیکه وضعیت همه افراد معلوم شود یعنی رد یا تایید شده باشند کلاس باید بایگانی شود تا در شناسنامه و سامانه افراد نمایش داده شود .

|                     |                |            | امکانات 🔻 | 警 کاربر ان 🔹 🏟       | 🛓 گز ار شات 🔻    | 🛿 ارزشیابی 🔻 🛓           | باز سنجی ד 🖽  | رونیکی 🔹 🔲 نی               | ر<br>3 آموز ش الکتر                             | ليات 🔻                        | 🔲 🦷                              |                                    | י 🛗 איי                                         |                                          | 📃 اطلاعات پ                                 | ات پايه 🔻                           | اطلاما 😑                      |
|---------------------|----------------|------------|-----------|----------------------|------------------|--------------------------|---------------|-----------------------------|-------------------------------------------------|-------------------------------|----------------------------------|------------------------------------|-------------------------------------------------|------------------------------------------|---------------------------------------------|-------------------------------------|-------------------------------|
| فيلتر پ             | ]              |            |           |                      |                  |                          |               | د شده ها                    | דועב : דוע                                      | لها 💌                         | : ھەمە سا                        | سال اجر ا                          | Q                                               |                                          |                                             |                                     | جستجو                         |
|                     |                |            | 😂 گز ار ش | 📕 ارزیابی و اثر بخشی | د بایگانی        | ېايڭانى كلاس             | 👌 علت رد 🕻    | نمایش کار بر ان             | فرم ۲۶ 🌡                                        | ېاپ اطلاعات                   | اييد 😂 چ                         | 🖉 رد تا                            | ∕ تاييد                                         | 🙆 نمایش                                  | 🗙 حذف                                       | 🗹 ویر ایش                           | 🕆 جدید                        |
| ثبت نام<br>اینترنتی | تایید<br>کننده | نام سازنده | ظرفیت ن   | شماره مجوز           | تاريخ ثبت        | تاريخ پايان              | تاريخ شروع    | كننده                       | واحد برگژ ار                                    | c                             | وان مدت                          | کد عنو                             | دوره                                            | کد                                       | ئلاس                                        | יוס ז                               | کد کلاس                       |
| 2                   | سوپر وايزر     | سوپر وايزر | ۵۰        | 11 1                 | 1890/12/20       | 1890/11/1201             | 1890/11/120   | ِ خدمات بهد اشتي<br>هان     | ه علوم پزشکي و<br>درماني بهب                    | دانشكد                        | ۹ ۹۵۰                            | • • • • • • •                      | 91211701                                        | ۵۹۳۰۷۱                                   | احي سوال                                    | کارگاہ طر                           | ۹۵۰۰۵۰                        |
| <b>*</b>            | سوپر وايزر     | سوپر وايزر | ۵۰        | ×                    |                  | هشدار                    | 96/11/16      | ب خدمات بهد اشتي<br>هان     | ه علوم پزشکي و<br>درماني بهب                    | دانشكد                        | ۶ ۹۵۰                            | ••A19                              | 91211701                                        | ነ ሃ • ምም ነ                               | ڄديد                                        | دوره                                | ۹۵۰۰۴۹                        |
| 2                   | سوپر وايزر     | سوپر وايزر | ۵۰        |                      | 0                |                          | 9671771A      | ب خدمات بهد اشتي<br>هان     | کده علوم پزشکي و خدمات بهداشتي<br>درماني بهبهان |                               |                                  | 1 o V 1                            | ۱/۳                                             | ምዞ                                       | برستاري و<br>ن عمومي                        | مدیریت ر<br>مدیریت                  | ۸۹۰۰۶۸                        |
| <i></i>             | سوپروايزر      | سوپر وايزر | ۵۰        | مرکس در دار          | laðu             | ດພໍ່ມີມອາຊິດ             | 96/17/17      | ب خدمات بهد اشتي<br>هان     | ه علوم پزشکي و<br>درماني بهب                    | دانشكد                        | 9 11                             | ۳۹۵۲                               | 91411701                                        | १४०₩७१                                   | ee                                          | e                                   | 900068                        |
| 2                   | سوپر وايزر     | سوپر وايزر | ۵۰        | نی کلاس نمی باشید.   | ند.قادر به بایگا | ى مى باش<br>بررسى مى باش | 96/17/16      | ب خدمات بهد اشتي<br>هان     | ه علوم پزشکي و<br>درماني بهب                    | دانشكده                       | 9 129                            | ۵۰۰۰۱ (                            | 9211701                                         | 1104461                                  | آموزش حر فه اي                              |                                     | 900060                        |
| 2                   | سوپروايزر      | سوپر وايزر | ۵۲        | تاييد                |                  |                          | 96/11/06      | ب خدمات بهد اشتي<br>هان     | ه علوم پزشکي و<br>درماني بهب                    | دانشكده                       | 5 9 K                            | 1094                               | 9161051                                         |                                          | B.L                                         | .S                                  | भुत्र ० ० प्र                 |
|                     |                |            |           |                      |                  |                          |               |                             |                                                 | ر<br>بال<br>ده                | بواجه<br>دی در<br>ا در ح<br>ش دا | خطا ه<br>افراد<br>د آنها<br>د نماي | یغام -<br>ت که<br>ضعیت<br>ی فرد<br>د)<br>لل زیر | این پ<br>نی اس<br>کد مل<br>ی شو<br>ند شک | نیکه با<br>ین مع<br>د دارند<br>۱شد (<br>مان | ر صور<br>دید بد<br>بی وجو<br>بی میب | در<br>شد<br>کلاس<br>بررس      |
| T                   |                |            |           | ىك                   | ارسال پیام       | پ فهرست افر اد           | ه افراد ہے چا | کواهینامه<br>ای رد تایید هم | <ul> <li>عدور :</li> <li>عدور :</li> </ul>      | ت نمر ات<br>افر اد<br>فرد 🛿 ت | ک ثبت<br>ت : همه ا               | ت غیبت<br>) وضعین<br>بد فرد (      | ىبئ <b>€</b><br>Q<br>يىتۆ €                     | نام افراد<br>ف همه افراد                 | کی ثبت<br>ف **حذ                            | ات امىلى<br>سى 🗶 حذ                 | ک اطلاء<br>جستجو<br>فی ام نوی |
| c                   | وضعيت          | تاييد      | hu        | ثبت توس              | ار ماني          | واحد س                   | بلى           | مدرک تحصب                   | شته شغلی                                        | U                             | ست                               | щ                                  | دځي                                             | نام خانوا،                               | نام                                         | Ŀ                                   | شماره ما                      |

فوق ليسانس

مستول دفتر

1

مسبول دفتر وروابط

عمومي

واحد أموزش كاركنان شركت طرح پردازان أذرخش

ستاد شبکه

سوپروايزر

در حال پررسی